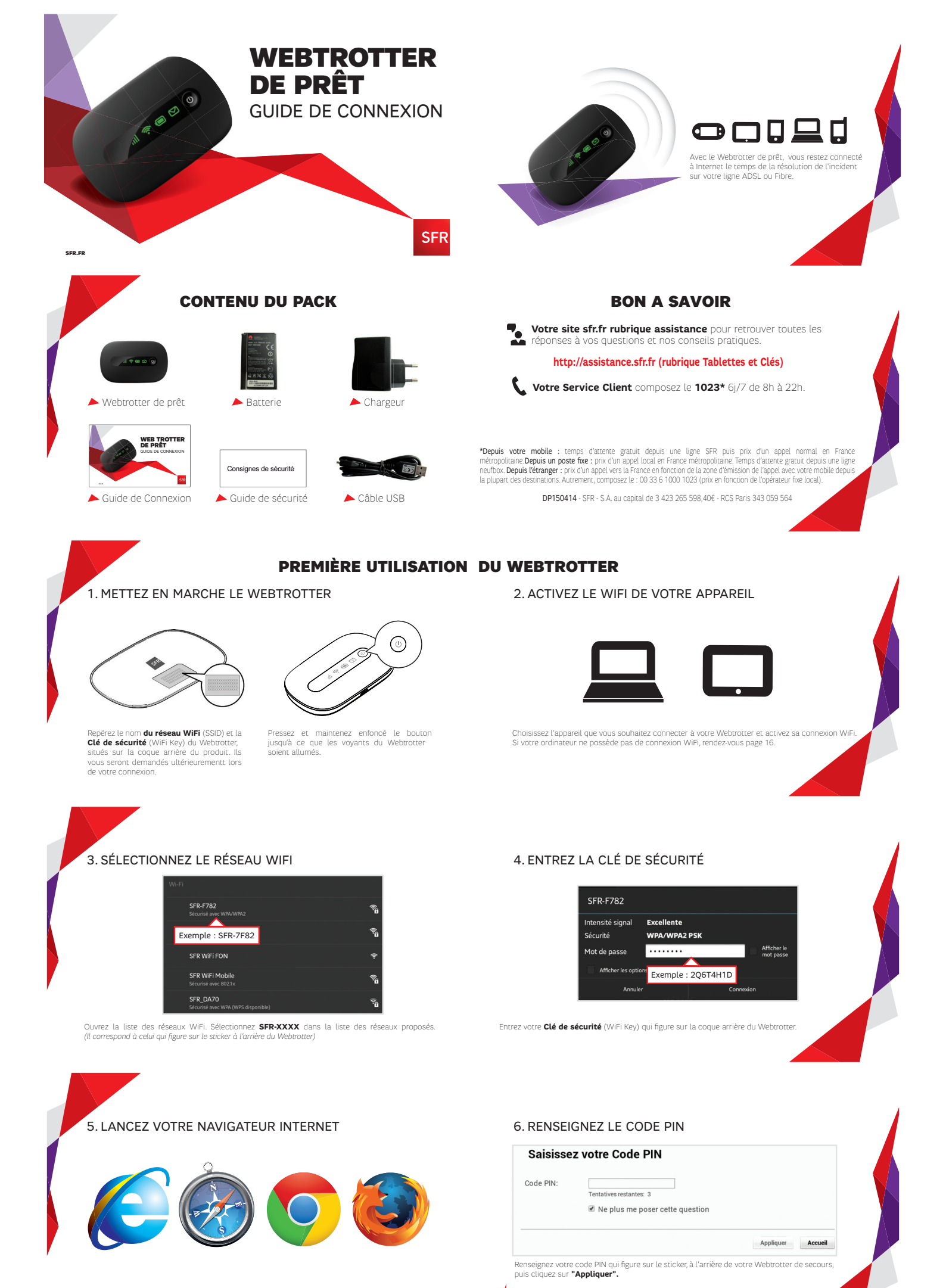

Lancez votre navigateur Internet pour démarrer votre connexion.

BON À SAVOIR Par défaut votre code PIN ne vous sera plus demandé à la prochaine

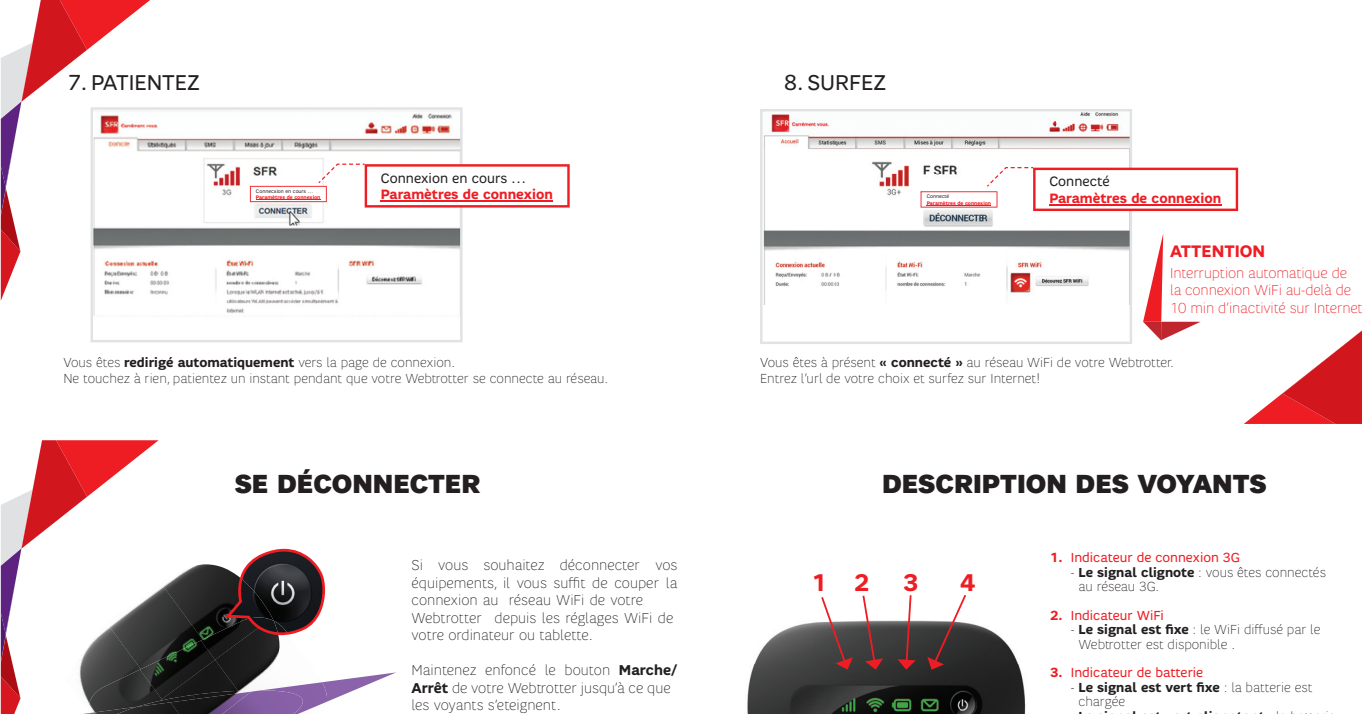

Le signal est vert fixe : la batterie est Le signal est vert clignotant : la batterie Le signal est rouge clignotant : vous devez charger votre Web

Indicateur de SMS
Le signal apparait : vous avez reçu

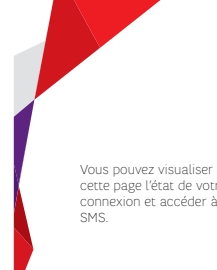

### PAGE DE CONNEXION

Vous pouvez visualiser via cette page l'état de votre connexion et accéder à vos

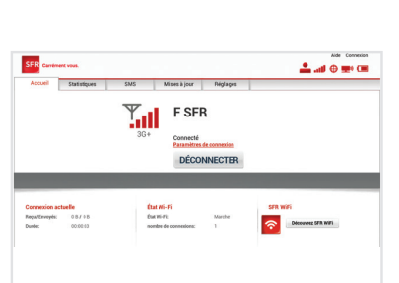

Connectez-vous à la page de connexion via l'URL : http://192.168.100.1

### **UTILISER LE WEBTROTTER DEPUIS UN ORDINATEUR FIXE,** SANS CONNEXION WIFI

Si votre ordinateur ne dispose pas de connexion WiFi, vous pouvez vous connecter en utilisant le cable USB fourni.

Branchez le Webtrotter sur un port USB de votre ordinateur (cf. visuel) - L'installation des pilotes se lance automatiquement

 Après un redémarrage de votre ordinateur, vous pouvez vous connecter en reprenant les étapes décrites à partir de la page 8

(compatible avec Windows XP, Windows Vista, Windows 7, Windows 8, Mac OS X 10.5 - 10.6 - 10.7 - 10.8)

#### NOTES

## **VOS QUESTIONS**

<u>Question</u> : Que faire si je ne vois pas le réseau de mon Webtrotter dans la liste des réseaux WiFi ?

<u>Réponse</u> : Vérifiez que votre Webtrotter soit bien allumé et que sa batterie est suffisamment chargée. Si le problème persiste, vérifiez également la puissance du signal WiFi : s'il semble y avoir un problème d'interférences, rapprochez votre Webtrotter de votre appareil.

Question : Que faire si je n'arrive pas à me connecter au réseau mobile SFR ?

Réponse : Vérifiez que votre Webtrotter est dans une zone couverte par le réseau mobile SFR. Si le problème persiste, vérifiez également la configuration du réseau mobile (AUTO ou MANUEL) sur la page de connexion, dans le menu Réglages.

<u>Question</u> : Que faire si j'ai oublié les paramètres personnalisés dans l'interface d'administration ?

<u>Réponse</u> : Restaurez les paramètres d'usine pour revenir aux réglages par défaut de votre Webtrotter

Pour toutes questions supplémentaires sur l'utilisation de votre Webtrotter, consultez la page http://assistance.sfr.fr (rubrique Tablettes et Clés).

## **PRÉCAUTIONS D'USAGE DE VOTRE WEBTROTTER**

Si le Webtrotter est pla dé dans un environnement avec une mauvaise ventilation, il peut surchauffer après une utilisation prolongée. Dans ce cas, il séterino us edéconnecte automatiquement du réseau Si cela se produit, placez votre Webtrotter dans un endroit bien ventilé, puis redémarez le De manité générale, il est commandé d'éloigne vour Webtrotter du surre des fermes enceintes et du ba s ventre des adolescents. Il est également conseillé d'utiliser votre Webtrotter allame terre Webtrotter du se des fermes enceintes et du ba s ventre des adolescents. Il est également conseillé d'utiliser votre Webtrotter allame et l'implant. Este des de des deupement est interdit e nonduisant et il faur respecter les restrictions éventuelles d'utilisation dans certains lieux tels que les avions, les hôpitaux, les stations service et les garages professionnels. Bandre de fridsment commande comparts du les que les avions, les hôpitaux, les stations service et les garages professionnels.

Bandes de fréquences compatibles Le Web Trotter E5220 est compatible avec les bandes de fréquences suivantes :

🤋 🔲 🗹 🕚

HSPA+HSPA/UMTS 2100/900 MHz EDEG-EMPRGSM 850/900/1900/1900 MHz Lavalaur DAS du Wertorter est de 0.652W kg. Le DAS (débit d'absorption spécifique) quantifie le niveau d'exposition maximal de Tutilisateur aux ondes électromagnétiques, pour une utilisation à proximité du corps pour les terminaux data (clés internet ou Webrotter, entiminant)

tablettes) tablettes). La réglementation française impose que le DAS ne dépasse pas 2 W/kg. Retrouvez les informations relatives aux DAS dans votre magasin espace SFR, dans les brochures commerciales ou sur www.mobile-et-adiofrequences.com Usage exclusivement valable en France métropolitaine dans les zones couvertes par les réseaux GSM/GPRs/3G/3G+ de SFR.

L'usage des équipements connectés sont décomptés de votre offre souscrite. Votre service client joignable au 1023 6/7j de 8h à 22h.

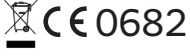

# NOTES

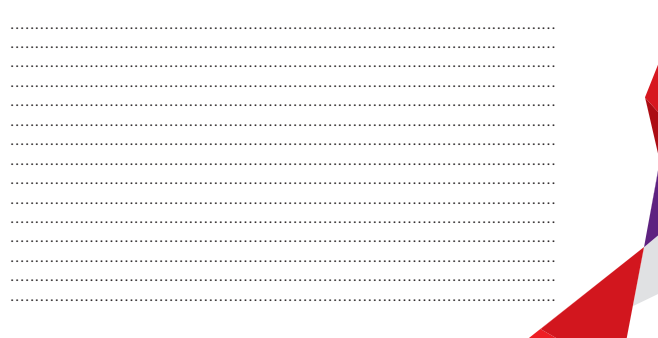